## **Adobe - Convert to Shared License**

For students: If you login to Adobe Creative Cloud and it shows no product licensing is available, you will need to convert the installed product to Shared Licensing mode. Follow the steps below to perform the conversion. Windows Computer

1. Select the red "W" from the System Tray on the bottom right of the screen. This will launch the IBM BigFix Support Center.

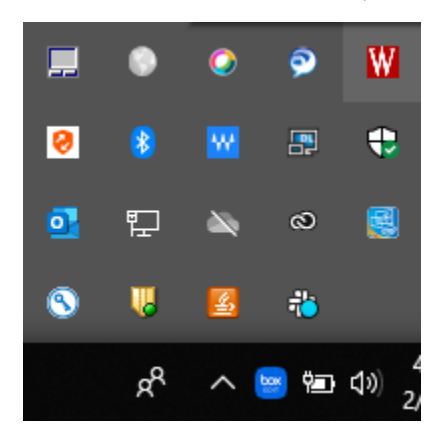

2. In the offers tab from available software, select "Adobe Student and Shared License" and then click "here" to accept and install.

| W IBM BigF | x Support Center                                      |                             |                | _           |        | × |
|------------|-------------------------------------------------------|-----------------------------|----------------|-------------|--------|---|
| File Edit  | łelp                                                  |                             |                |             |        |   |
| Offers P   | ogress                                                |                             |                |             |        |   |
| Search     |                                                       | Show Hidden Offers          | Hide           | ,           | Accept |   |
| Title      |                                                       |                             |                | Category    | ~      |   |
| Install B  | x Drive                                               |                             |                |             |        |   |
| Adobe      | tudent and Shared License                             |                             |                |             |        |   |
|            |                                                       |                             |                |             |        |   |
|            |                                                       |                             |                |             |        |   |
|            |                                                       |                             |                |             |        |   |
|            |                                                       |                             |                |             |        |   |
|            |                                                       |                             |                |             |        |   |
| <          |                                                       |                             |                |             |        | > |
|            |                                                       |                             |                |             |        | - |
| Ad         | obe Student and Shared Licer                          | nse                         |                |             |        |   |
|            |                                                       |                             |                |             |        |   |
| Do         | cription                                              |                             |                |             |        |   |
| De         | cription                                              |                             |                |             |        |   |
| Th         | s Offer will change the adobe license to shared. This | s should only be done on St | udent or share | d computer: | s.     |   |
|            |                                                       |                             |                |             |        |   |
|            | Click here to accent this offer                       |                             |                |             |        |   |
|            |                                                       |                             |                |             |        |   |
|            |                                                       |                             |                |             |        |   |
|            |                                                       |                             |                |             |        |   |
|            |                                                       |                             |                |             |        |   |
|            |                                                       |                             |                |             |        |   |

3. Once the conversion completes, you will be able to use the Adobe products.

## Mac Computer

1. In the Menu bar in the top look for the Blue "B" and click on it.

| 0       | ۲ | 0 | Ψ | $\bigcirc$ | <b>5</b> | 6 | box | •0 | ŝ | • | 100% 🚮 | Thu 7 |
|---------|---|---|---|------------|----------|---|-----|----|---|---|--------|-------|
| <u></u> |   |   |   |            |          |   |     |    |   |   |        |       |
| _       |   |   |   |            |          |   |     |    |   |   |        |       |

2. In the offers tab from available software, select "Adobe Student and Shared License" and then click "here" to accept and install.

|                                                                           |                                                    | IBM BigFix         | Support Cent          | er                   |                |         |
|---------------------------------------------------------------------------|----------------------------------------------------|--------------------|-----------------------|----------------------|----------------|---------|
|                                                                           |                                                    | Offers             | Progress              |                      |                |         |
| Search:                                                                   |                                                    |                    | Sho                   | w Hidden Offers      | Hide           | Accept  |
| Title                                                                     |                                                    |                    |                       | Category             |                |         |
| Adobe Student and Share                                                   | ed License                                         |                    |                       |                      |                |         |
|                                                                           |                                                    |                    |                       |                      |                |         |
|                                                                           |                                                    |                    |                       |                      |                |         |
|                                                                           |                                                    |                    |                       |                      |                |         |
|                                                                           |                                                    |                    |                       |                      |                |         |
| Adaba Studa                                                               | nt and Cha                                         | and Lines          |                       |                      |                |         |
| Adobe Stude                                                               | nt and Sha                                         | red Licen          | se                    |                      |                |         |
| Adobe Stude<br>Description<br>This Offer will chang                       | nt and Sha                                         | red Licen          | SC<br>s should only b | be done on Student o | or shared comp | puters. |
| Adobe Studes                                                              | nt and Sha<br>e the adobe licens<br>pt this offer. | e to shared. This  | SC<br>s should only b | be done on Student o | or shared comp | outers. |
| Adobe Stude                                                               | nt and Sha<br>e the adobe licens<br>pt this offer. | e to shared. This  | SE<br>s should only b | be done on Student o | or shared comp | outers. |
| Adobe Stude<br>Description<br>This Offer will chang<br>Click here to acce | nt and Sha<br>e the adobe licens<br>pt this offer. | e to shared. This  | SE<br>s should only b | pe done on Student o | or shared comp | outers. |
| Adobe Stude                                                               | nt and Sha<br>e the adobe licens<br>pt this offer. | ee to shared. This | SC<br>s should only b | be done on Student o | or shared comp | puters. |
| Adobe Stude                                                               | nt and Sha<br>e the adobe licens<br>pt this offer. | e to shared. This  | SE<br>s should only b | be done on Student o | or shared comp | outers. |
| Adobe Stude                                                               | nt and Sha<br>e the adobe licens<br>pt this offer. | e to shared. This  | SC<br>s should only b | be done on Student o | or shared comp | puters. |

3. Once the conversion completes, you will be able to use the Adobe products.